## Turning ON Safe Search in Google:

- 1. Begin by opening the Internet
- 2. Find the address bar at the top and type in **google.com** and click enter on your keyboard.

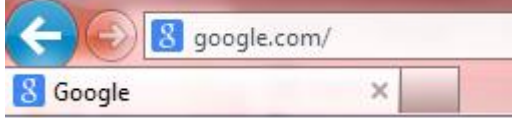

3. Google's website should come up like the picture below:

| +You | Search | Images | Maps | Play | YouTube | News | Gmail | Drive | Calendar  | ar More -                      |
|------|--------|--------|------|------|---------|------|-------|-------|-----------|--------------------------------|
|      |        |        |      |      |         |      |       |       |           | SIGN IN                        |
|      |        |        |      |      |         |      |       |       |           | A faster way to browse the web |
|      |        |        |      |      | 6       |      |       | (     | G         | oogle                          |
|      |        |        |      |      |         |      |       |       | Google Se | Search I'm Feeling Lucky       |

4. In the search bar underneath the word Google, type the word "dog" and click enter on your keyboard. You will get a page of website links, pictures, possibly a map or videos.

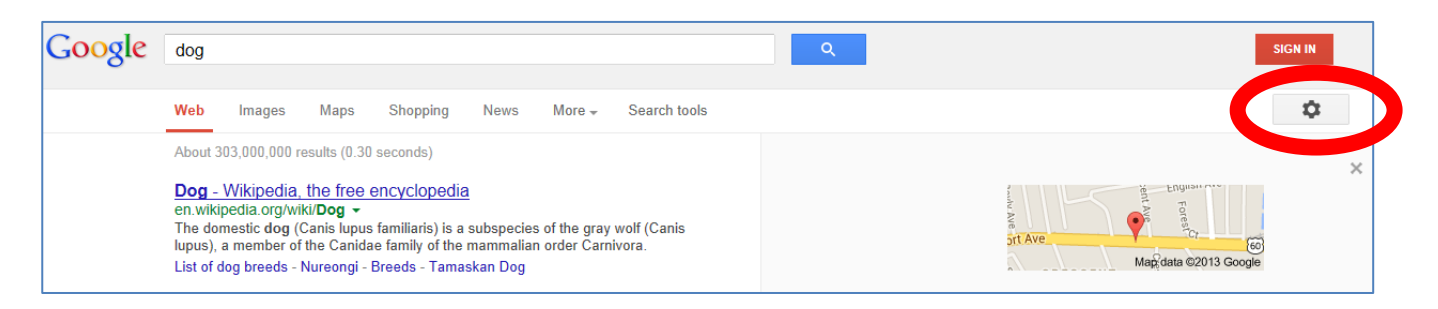

- 5. After you typed in the word "dog," you need to turn on SAFE SEARCH so you can get rid of any possible inappropriate (explicit) pictures or websites.
- Find the gear picture to the right below the red "sign in" button. Click on the picture of the gear. You should see five choices. Click on the first choice – "Search settings".

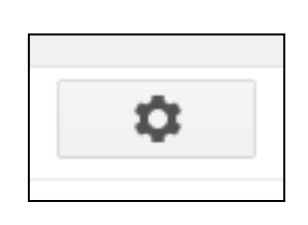

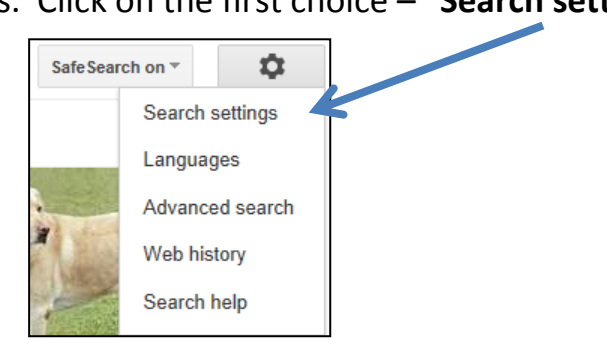

7. In order to turn ON Safe Search, you will want <u>to click on the empty box</u> beside the word "FILTER explicit results" to put a checkmark in that box. Once that box is checkmarked, click on the BLUE Save button at the bottom.

| Search Settings |                                                                                                    |
|-----------------|----------------------------------------------------------------------------------------------------|
| Search results  | SafeSearch filters                                                                                                    |
| Languages       | Turn on <u>SafeSearch</u> to filter sexually explicit content from your search results.                                                                               |
| Location        | ✓ Filter explicit results. Lock SafeSearch                                                                                                    |
| Help            |                                                                                                    |
|                 | Google Instant predictions                                                                                                    |
|                 | When should we show you results as you type?<br>Only when my computer is fast enough.<br>Instant is currently on for web search. Manually change it below.            |
|                 | Always show Instant results.                                                                                                    |
|                 | O Never show Instant results.                                                                                                    |
|                 | Google Instant shows 10 results.   10 20 30 40 50 100   Faster Slower                                                                                                 |
|                 | Where results open                                                                                                    |
|                 | Search history                                                                                                    |
|                 | When signed in, you can receive more relevant results and recommendations based on your search<br>activity. You can turn off or edit your search history at any time. |
|                 | Save Cancel                                                                                                    |

 Once you click SAVE, you are turning on Safe Search. If you look to the right of your screen by the gear, the Safe Search ON button is now there. This allows your teacher (or parent) to see that safe searching is on.

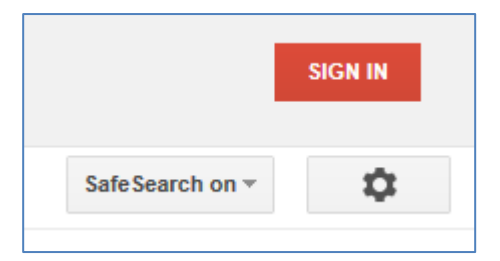

9. For Parents or Teachers: To turn OFF safe search, click on the GEAR again, and click
TURN OFF Safe Search.

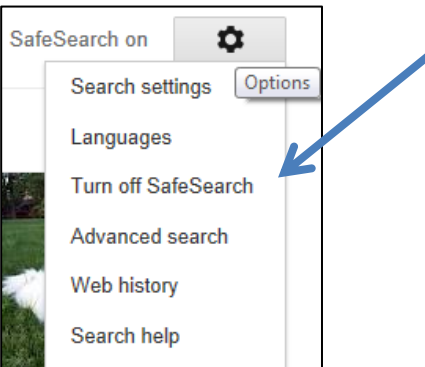